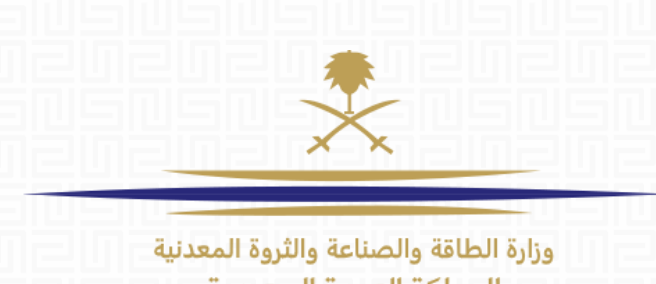

المملكة العربية السعودية

# **SUPPLIER GUIDE**

**Modify Supplier Response** to an RFQ/RFP after **Submission** 

# TABLE OF CONTENT:

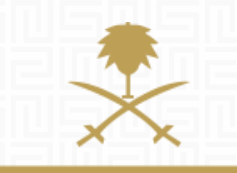

وزارة الطاقة والصناعة والثروة المعدنية المملكة العربية السعودية

1. Overview

2. Access RFP.

3. Modify your response.

### MODIFY THE RFQ/RFP RESPONSE AFTER SUBMISSION

As long as the RFQ/RFP is still running the platform offers suppliers the flexibility to access a response they have previously submitted, review & modify it whenever required and resubmit their updated response before the RRFQ/RFP deadline.

## **1. LOGIN AS SUPPLIER**

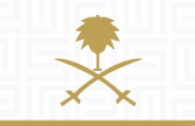

وزارة الطاقة والصناعة والثروة المعدنية المملكة العربية السعودية

### START AT THE LOGIN PAGE: <u>www.powersaudiarabia.com.sa.</u> FILL IN YOUR USERNAME & PASSWORD:

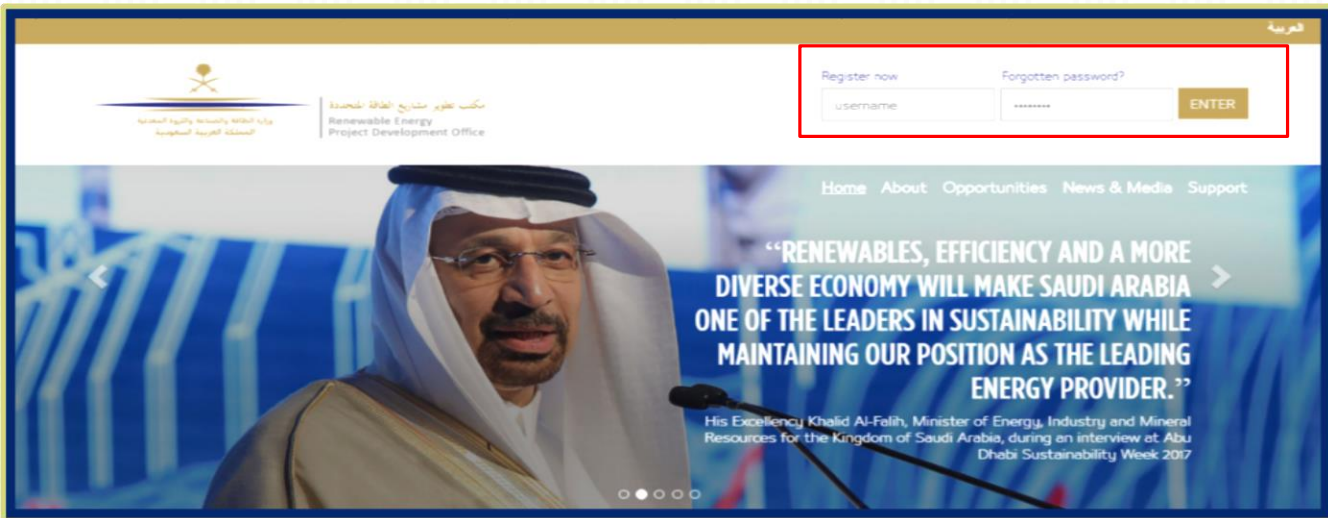

This document will guide you through the process of modifying a response that you have previously submitted to an RFQ or an RFP on REPDO eProcurement Portal, and submitting your updated response online before the RFP / RFQ Deadline.

| Sourcing                | My Organisation                                                                                                    |                                                                                                    |
|-------------------------|----------------------------------------------------------------------------------------------------|----------------------------------------------------------------------------------------------------|
| Projects                | Organisation Profile                                                                                                |                                                                                                    |
| RFQs                    | My Categories                                                                                                    |                                                                                                    |
| RFPs                    | Assessments                                                                                                    |                                                                                                    |
| Published Opportunities | Scorecards                                                                                                    |                                                                                                    |
| User Management         |                                                                                                    |                                                                                                    |
| Manage Users            |                                                                                                    |                                                                                                    |
| Default Users           |                                                                                                    |                                                                                                    |
|                         | Sourcing<br>Projects<br>RFOs<br>RFPs<br>Published Opportunities<br>User Management<br>Manage Users<br>Default Users | Sourcing       My Organisation         Projects       Organisation Profile         RFOs       My Categories         RFPs       Assessments         Published Opportunities       Scorecards |

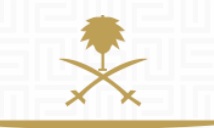

وزارة الطاقة والصناعة والثروة المعدنية المملكة العربية السعودية

ONCE YOU HAVE SUCCESSFULLY LOGGED IN, YOU WILL BE DIRECTED TO THE SUPPLIER MAIN PAGE.

If this is your first time to login, you will be asked to select a new password (which has to contain both letters and numbers).

| leicome        | Sourcing                            | My Organisation                                             |              |                            |                                    |                          | *                                 |
|----------------|-------------------------------------|-------------------------------------------------------------|--------------|----------------------------|------------------------------------|--------------------------|-----------------------------------|
| Main Dashboard | Projects                            | Organisation Profile                                        |              |                            |                                    |                          | < ×                               |
|                | RFI/RFQs                            | My Categories                                               |              |                            | - 11 Shue                          |                          |                                   |
|                | RFPs                                | Assessments                                                 |              |                            | ة الطاقة والصناعة والثروة المعدنية |                          | وزارة الطاقة والصناعة             |
|                | Published Opportunities             | Scorecards                                                  |              |                            |                                    | المملكة العربية السعودية |                                   |
| File Sharing   | User Management                     |                                                             |              |                            |                                    |                          |                                   |
| Directories    | Manage Users                        | Filter By: All RFPs   Filter Filter (hype to start asserce) | ¥            |                            |                                    |                          |                                   |
|                | Default Users                       | RFP Code RFP Title                                          | Project Code | RFP Status                 | RFP Closing Date/Time              | - Buyer Organisation     | Response Status                   |
|                | للالتان المتعالمة المتعالم المتعالم | 1 RFP_58.1 R1 Sakaka PV RFP - Clarification Round           | TENDER_31    | In Running                 | 04/11/2017 12:00                   | REPDO                    | No Response Prepared              |
|                | 비린비린비린비린비로                          | 2 RFP_54.2 RFP Clarification Round scenario Test            | Tender_54    | Closed: To Be Evaluated    | 26/10/2017 13:33                   | REPDO                    | No Response Prepared              |
|                | 드레드레드레드레드레                          | 3 RFP_46 RFP Workshop Demo (2)                              | TENDER_37    | () Closed: To Be Evaluated | 24/10/2017 10:15                   | REPDO                    | Response To Be Submitted To Buyer |
|                | nenenenene                          | 4 RFP_75 R1 Sakaka - Form sheets - review 2                 | TENDER_30    | () Closed Ended            | 02/10/2017 12:00                   | REPDO                    | No Response Prepared              |
|                | enenenenen                          | 5 RFP_35 R1 Sakaka PV RFP                                   | TENDER_29    | () Closed: To Be Evaluated | 02/10/2017 09:00                   | REPDO                    | Response Submitted To Buyer       |
|                |                                     | 6 RFP_74 R1 Sakaka PV RFP                                   | TENDER_29    | O Closed To Be Evaluated   | 31/08/2017 12:00                   | REPDO                    | Response To Be Submitted To Buyer |
|                |                                     | 7 RFP_70 R1 Sakaka - Form sheets - review 1                 | TENDER_30    | Closed: To Be Evaluated    | 31/08/2017 12:00                   | REPDO                    | Response Submitted To Buyer       |
|                |                                     | 8 RFP_72 Dumat AJ Jandal Wind RFP -                         | TENDER_32    | Closed: To Be Evaluated    | 30/08/2017 14:02                   | REPDO                    | Response To Be Submitted To Buyer |
|                |                                     | 9 RFP_73 Law Firm Contract - RFP                            | TENDER_38    | Closed: To Be Evaluated    | 22/08/2017 16:00                   | REPDO                    | Response Submitted To Buyer       |
|                |                                     | 10 REP 64 R1 DUMAT AL Janual - Form sheets - mulaward co    | TENDER 30    | Closed To Be Evaluated     | 22/08/2017 15:00                   | REPDO                    | Response To Re Submitted To Runar |

THE PROCESS REMAINS EXACTLY THE SAME FOR RFQS & RFPS, HOWEVER FOR THE PURPOSE OF THIS GUIDE WE WILL ASSUME WE ARE MODIFYING AN RFP RESPONSE. IF YOU WISH TO MODIFY YOUR SUBMITTED RESPONSE TO AN RFP, CLICK ON

RFPS' UNDER THE SOURCING MODULE, FROM YOUR SUPPLIER HOMEPAGE.

And when the RFPs page appears, you will be able to see the list of all RFPs you have either participated in or you have been invited to participate in with their closing date and your response status.

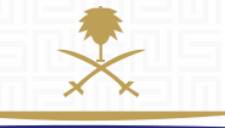

## 2. ACCESS THE CONCERN RFP

وزارة الطاقة والصناعة والثروة المعدنية المملكة العربية السعودية

| 8  | RFP_73 | Law Firm Contract - RFP            | TENDER_38 | O Closed: To Be Evaluated | 22/08/2017 16:00 | REPDO | Response Submitted To Buyer |
|----|--------|------------------------------------|-----------|---------------------------|------------------|-------|-----------------------------|
| 9  | RFP_70 | R1 Sakaka - Form sheets - review 1 | TENDER_30 | O Closed: To Be Evaluated | 31/08/2017 12:00 | REPDO | Response Submitted To Buyer |
| 10 | RFP_66 | R1 Sakaka Form Sheets              | TENDER_30 | O Closed: To Be Evaluated | 08/08/2017 12:00 | REPDO | Response Submitted To Buyer |

#### LOCATE AND ACCESS THE RFP YOU WISH TO EDIT YOUR SUBMITTED RESPONSE TO. NOTE THAT YOUR RESPONSE STATUS WILL SHOW "RESPONSE SUBMITTED" TO BUYER.

Click on the concern RFP to open it.

| My Re | sponse Summary                               |                                                                                                    |                                                       |
|-------|----------------------------------------------|----------------------------------------------------------------------------------------------------|-------------------------------------------------------|
| 1. Te | xchnical Response                            | Missing optional responses (53)                                                                                                    |                                                       |
| 🛔 Vie | w Response Index Only                        |                                                                                                    |                                                       |
| - 1.  | Technical Response (Questions: 1216 )        |                                                                                                    | 🕑 Edit Response                                       |
| - 1.1 | Volume I - Section 2 - Question Section      |                                                                                                    | ì                                                     |
|       | Question                                     | Description                                                                                                    | Response                                              |
| 111   | Form Sheet K.1 - Bank Acknowledgement Letter | Please upload your 'Bank Acknowledgement Letter' using the attached 'Form Sheet K.1'.  Please download the file (from the left side), fill and attach (on the right side) Instructions for File Upload. In case of large file size or if you need to upload multiple files in this section, please upload the file(s) as a single file of 'ZIP' or 'RAR' format. | Form Sheet K.1 - Bank<br>Acknowledgement<br>L (13 KB) |
| 1.1.2 | Form Sheet K.2 - Term Sheet                  | Please upload your Term Sheet using the attached Form Sheet K.Z.     Please download the file (from the left side), fill and attach (on the right side)     Instructions for File Unional. In case of Jame Re size or it was named to veload multicle Size in this section, release veload the Size's as a rincle Siz of 707, or SIAP                            | Form Sheet K.2 - Term<br>Sheet docx (13 KB)           |

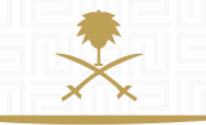

#### وزارة الطاقة والصناعة والثروة المعدنية المملكة العربية السعودية

TO START MAKING THE CHANGES, CLICK ON "EDIT RESPONSE" ICON FOR EACH OF THE REQUIRED ENVELOPES. NOTE THAT YOU MUST EDIT EACH OF THE ENVELOPES CONFIGURED IN THE QUESTIONNAIRE AND SUBMIT THEM SEPARATELY Once your response page turns into "Edit Mode", modify the required content by providing new documents and /or responses wherever applicable

#### MADE.

#### CLICK THE "KEEP CHANGES" BUTTON TO SAVE ALL AMENDMENTS YOU HAVE

| Edit    | Mode                                         |                                                                                                    |                                        |                   |
|---------|----------------------------------------------|----------------------------------------------------------------------------------------------------|----------------------------------------|-------------------|
|         |                                              |                                                                                                    | Keep Changes                           | X Discard Changes |
|         |                                              |                                                                                                    | 2                                      | Validate Respons  |
| 1. Tech | nical Response (Questions: 1216 )            |                                                                                                    |                                        |                   |
|         |                                              |                                                                                                    |                                        |                   |
| 1.1 V   | olume I - Section 2 - Question Section       |                                                                                                    |                                        |                   |
|         | Question                                     | Description                                                                                                    | Response                               |                   |
|         |                                              | * Please upload your 'Bank Acknowledgement Letter' using the attached 'Form Sheet K.1'.                                                                                               | Earn Shout V.1. Proj. Admauladramant I | (12 VP)           |
| 1.1.1   | Form Sheet K 1 - Bank Acknowledgement Letter | Please download the file (from the left side), fill and attach (on the right side)                                                                                                    | C C 1                                  | (13 10)           |
|         |                                              | Instructions for File Upload: In case of large file size or if you need to upload multiple files in this section, please upload the file(s) as a single file of 'ZIP' or 'RAR' format |                                        |                   |
|         |                                              | * Please upload your Term Sheet using the attached 'Form Sheet K.2'.                                                                                                    | Earn Chart V 2 Tarm Chart days (42 VD) |                   |
| 1.1.2   | Form Sheet K.2 - Term Sheet                  | Please download the file (from the left side), fill and attach (on the right side)                                                                                                    |                                        |                   |
|         |                                              | Instructions for File Linload. In case of larne file size or if you need to unload multiple files in this section, please unload the file(s) as a single                              |                                        |                   |

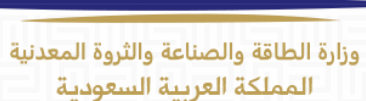

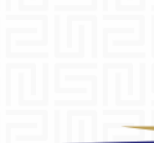

#### YOU CAN MOVE TO THE NEXT ENVELOPE (IN CASE ANY HAS BEEN CONFIGURED), REPEAT THE SAME STEPS AND MODIFY ALL CONTENTS THAT NEED TO BE MODIFIED;

| Edit Mode: Changes will be saved only when submitted            |                                                                                                    |                    |                                                                                                    |  |
|-----------------------------------------------------------------|----------------------------------------------------------------------------------------------------|--------------------|----------------------------------------------------------------------------------------------------|--|
|                                                                 | 1                                                                                                    | Submit Changes     |                                                                                                    |  |
| My Response Summary                                             | •                                                                                                    |                    | [등]빋등[빋등]빋 등[빈등[빈등]빈                                                                                                    |  |
|                                                                 |                                                                                                    |                    | 비胺 비방 비방 비방 비방 비방 비방 비방 비방 비방 비방 비방 비방 비방                                                                                                    |  |
| lectrical Response                                              | Wissing optional responses (53)                                                                                                    |                    |                                                                                                    |  |
| View Response Index Only                                        |                                                                                                    |                    |                                                                                                    |  |
|                                                                 |                                                                                                    | _                  |                                                                                                    |  |
| <ul> <li>1. Technical Response (Questions: 1216)</li> </ul>     |                                                                                                    | C                  | Edit Response                                                                                                    |  |
|                                                                 |                                                                                                    |                    |                                                                                                    |  |
| <ul> <li>1.1 Volume I - Section 2 - Question Section</li> </ul> |                                                                                                    |                    |                                                                                                    |  |
| Question                                                        | Description                                                                                                    | Respons            |                                                                                                    |  |
|                                                                 | <ul> <li>Please upload your 'Bank Acknowledgement Letter' using the attached 'Form Sheet K.1'.</li> </ul>                                                               | 💼 Fam              |                                                                                                    |  |
| 1.1 Form Sheet K.1 - Bank Acknowledgement Letter                | Please download the file (from the left side), fill and attach (on the right side)                                                                                      | Acknowl            | the last second second s |  |
|                                                                 | Instructions for File Upload: In case of large file size or if you need to upload multiple files in this section, please upload the file(s) as a single file of ZIP' or | RAR format         |                                                                                                    |  |
|                                                                 | <ul> <li>Please upload your Term Sheet using the attached Form Sheet K.Z.</li> </ul>                                                                                    |                    | <ul> <li>You have successfully submitted your response to the buyer, if you you can update the response and submit your changes anytime before</li> </ul>                                                                                                    |  |
| 12 Form Sheet K.2 - Term Sheet                                  | Please download the file (from the left side), fill and attach (on the right side)                                                                                      | 📑 Forn<br>Sheet do |                                                                                                    |  |
|                                                                 | Instructions for File Upload. In case of large file size or if you need to upload multiple files in this section, please upload the file(s) as a single file of 20P or  | RAR' format        | deadline.                                                                                                    |  |

ONCE YOU ARE SATISFIED WITH YOUR MODIFIED RESPONSES AND YOU WISH TO CONFIRM AND FINALIZE YOUR UPDATED ANSWER(S), CLICK ON THE "SUBMIT CHANGES" ICON. ;

The system will automatically save the updated version of your response, and a popup confirmation will appear to confirm your response update was successfully submitted. Click "OK" to proceed

| RFP: RFP_70 - R1 Sakaka - Form sheets - review 1                                                                         | III Running              |
|----------------------------------------------------------------------------------------------------|--------------------------|
| Project: TENDER_30 - BOQ Setup Options                                                                                   |                          |
| Response Last Submitted On: 01/11/2017 08:48:19                                                                          |                          |
| Warning: You have 115 unread Buyer Attachment(s). Please click here to read the file(s) before submitting your response. |                          |
| RFP Details Messages (Unread 0)                                                                                          |                          |
| Settings Buyer Attachments (115) My Response User Rights                                                                 |                          |
|                                                                                                    | C Export/Import Response |

YOU CAN ALSO NOTICE A CHANGE IN THE RESPONSE SUBMISSION DATE THAT WILL NOW DISPLAY THE DATE & TIME WHEN THE LATEST UPDATED RESPONSE WAS SUBMITTED

It is highly important to remember and ensure that any update to your response is made & submitted before the RFP Deadline.

You must also remember that all previous records of your response will be overwritten by the submitted changes, which means only the latest version of your response will be taken to evaluation by REPDO Team.

## **NEED HELP?**

Email: <a href="mailto:sourcingsupport.ksa@bravosolution.com">sourcingsupport.ksa@bravosolution.com</a>

Other no.: +1-610-540-4027

Other no.: +44-203-349-6611

وزارة الطاقة والصناعة والثروة المعدنية المملكة العربية السعودية